# Motorola moto X play/moto Z play

■STEP1 真ん中の「<sup>(</sup><sup>(</sup>)</sup>)」をタップします。

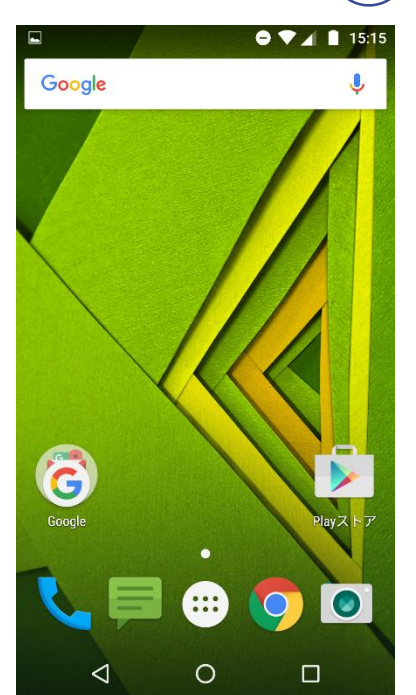

■STEP2「設定」をタップします。

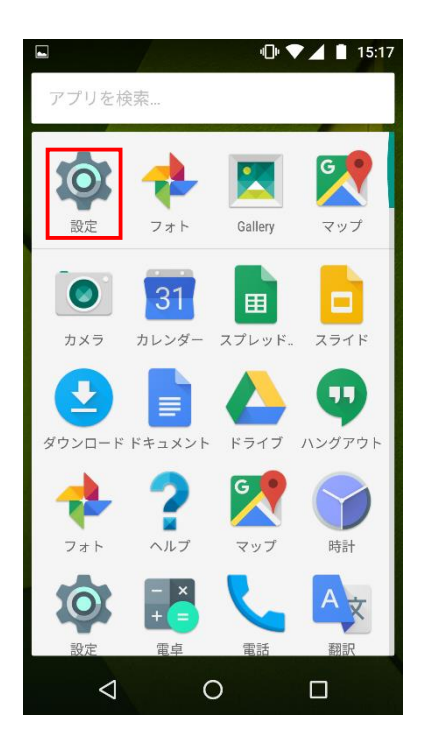

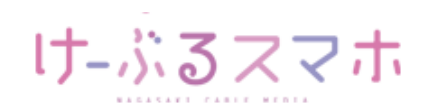

# Motorola moto X play /moto Z play

#### ■STEP3「もっと見る」をタップします。

|     |           | 🕩 🛡 🔺 🗎 15:17 |
|-----|-----------|---------------|
| 設定  |           | ۹             |
| 無線と | ネットワーク    |               |
| •   | Wi-Fi     |               |
| *   | Bluetooth |               |
|     | SIMカード    |               |
| 0   | データ使用量    |               |
|     | もっと見る     |               |
| 端末  |           |               |
| •   | ディスプレイ    |               |
|     | < 0       |               |

#### ■STEP4「モバイルネットワーク」をタップします。

|                                        | 15:17 |
|----------------------------------------|-------|
| ← もっと見る                                |       |
| 機内モード                                  |       |
| NFC<br>電話が他のデバイスと接触したときのデ<br>ータ交換を許可する |       |
| Androidビーム<br>NFCがOFFのため使用できません        |       |
| テザリングとポータブルアクセスポイ                      | ント    |
| VPN                                    |       |
| モバイルネットワーク                             |       |
| 緊急警報                                   |       |
|                                        |       |
|                                        | ]     |

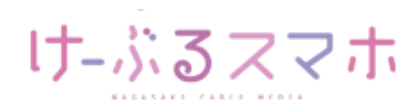

# Motorola moto X play /moto Z play

#### ■STEP5「アクセスポイント名」をタップします。

|                      |                                             |                    | -0• ♥⊿ | 15:17 |
|----------------------|---------------------------------------------|--------------------|--------|-------|
| ÷                    | モバイル                                        | レネットワ              | フーク設;  | 定     |
| <b>デー</b><br>ロー<br>る | <b>タローミン</b><br>ミング時にデ・                     | <b>グ</b><br>ータサービス | に接続す   |       |
| <b>優先</b><br>4G(     | ネットワー:<br>推奨)                               | クタイプ               |        |       |
| アク                   | セスポイン                                       | ト名                 |        |       |
| 通信<br>通信             | <b>事業者</b><br><sup>事業者を選択<sup>-</sup></sup> | する                 |        |       |
|                      |                                             |                    |        |       |
|                      |                                             |                    |        |       |
|                      |                                             |                    |        |       |
|                      |                                             |                    |        |       |
|                      | $\bigtriangledown$                          | 0                  | C      | ]     |

#### ■STEP6「+」をタップします。

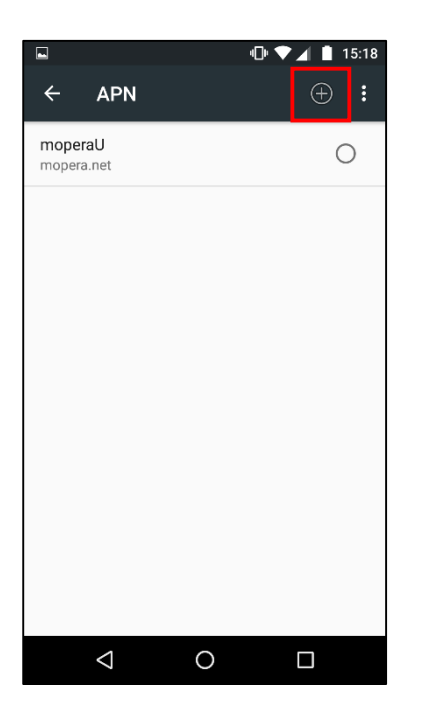

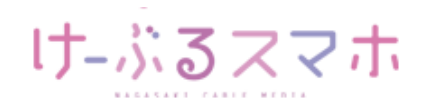

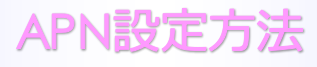

#### Motorola moto X play /moto Z play

#### ■ STEP6

- 名前:任意の名前を入力(例:ncm)
- APN:「vmobile.jp」を入力
- ユーザー名:「sim@cncm.ne.jp」を入力
- パスワード: 「ncm」を入力
- 認証タイプ:「PAPまたはCHAP」を選択

|                          | C     | ⊧▼⊿ ∎ | 15:25 |
|--------------------------|-------|-------|-------|
| アクセスポイン                  | 、トの編集 |       | :     |
| <mark>名前</mark><br>ncm   |       |       |       |
| <b>APN</b><br>vmobile.jp |       |       |       |
| <b>プロキシ</b><br>未設定       |       |       |       |
| <b>ポート</b><br>未設定        | _     |       |       |
| ユーザー名<br>sim@cncm.ne.jp  |       |       |       |
| パスワード<br>***             |       |       |       |
| サーバー<br>未設定              |       |       |       |
| $\bigtriangledown$       | 0     |       |       |

|                            | @ ▼  | 🔺 🗋 15:26 |
|----------------------------|------|-----------|
| アクセスポイン                    | トの編集 | :         |
| <b>MMSC</b><br>未設定         |      |           |
| MMSプロキシ<br>未設定             |      |           |
| MMSポート<br>未設定              |      |           |
| MCC<br>440                 |      |           |
| <b>MNC</b><br>10           |      |           |
| <b>認証タイプ</b><br>PAPまたはCHAP |      |           |
| <b>APNタイプ</b><br>未設定       |      |           |
| $\triangleleft$            | 0    |           |

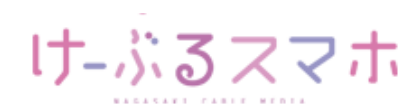

### Motorola moto X play /moto Z play

名前:「任意のお名前」を入力後、「OK」をタップします。

|             |                         |                    | あ 🛀    | <b>5</b> 12:18 |
|-------------|-------------------------|--------------------|--------|----------------|
| APN         |                         |                    |        | :              |
| 名前<br>未設定   |                         |                    |        |                |
| A 名<br>オ    | 前                       |                    |        |                |
| A<br>d      |                         | キャン                | セルの    | ¢              |
| プロキシ<br>未設定 |                         |                    |        |                |
| ポート         |                         |                    |        |                |
| ŋ           | 」<br>」<br>              |                    | 3 DEF  | ×              |
| 0           | 4 た<br><sub>4</sub> GHI | 5<br>5 JKL         |        | ٥              |
| 記号          | 7 PQRS                  | в Р <sub>тиv</sub> | 9 WXYZ | <b></b>        |
| 文字<br>A 1   | 、 。<br>大↔小              | ູ <sub>ກ</sub>     | 、 。    | 完了             |

#### APN:「vmobile.jp」を入力後、「OK」をタップします。

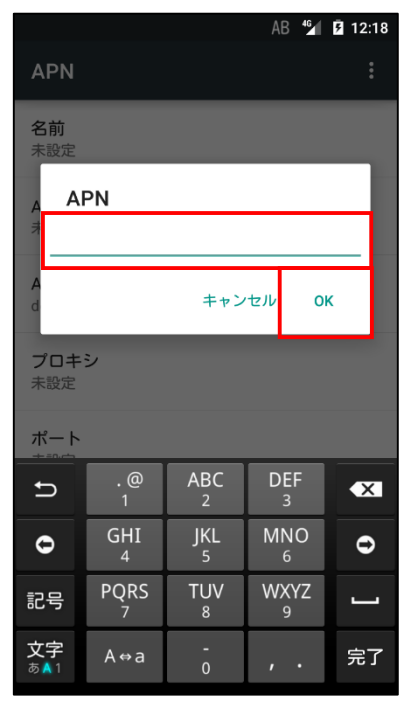

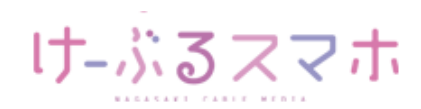

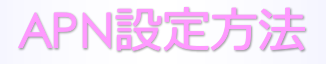

#### Motorola moto X play

#### ユーザ名:「sim@cncm.ne.jp」を入力後、「OK」をタップします。

|                          |           |          | AB 🤷      | <b>7</b> 12:18 |  |
|--------------------------|-----------|----------|-----------|----------------|--|
| APN                      |           |          |           | :              |  |
| <b>名前</b><br>未設定         |           |          |           |                |  |
| ב <u>ג</u><br>ו          | レーザー名     | 2        |           |                |  |
| A<br>d                   |           | キャン      | セル 이      | ĸ              |  |
| プロ <b>キシ</b><br>未設定      |           |          |           |                |  |
| ポート                      |           |          |           |                |  |
| ŋ                        | . @<br>1  | ABC 2    | DEF<br>3  | ×              |  |
| 0                        | GHI<br>4  | JKL<br>5 | MNO<br>6  | Û              |  |
| 記号                       | PQRS<br>7 | TUV<br>8 | WXYZ<br>9 | <u> </u>       |  |
| 文字<br>ぁ <mark>▲</mark> 1 | A⇔a       | -<br>0   | , .       | 完了             |  |

#### パスワード:「ncm」を入力後、「OK」をタップします。

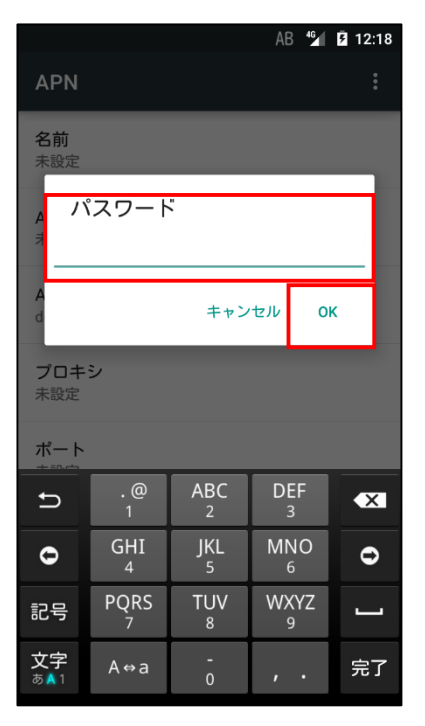

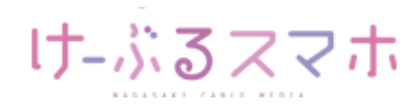

# Motorola moto X play /moto Z play

認証タイプ:「PAPまたはCHAP」を選択します。

|               |                         | <sup>4</sup> <b>∮</b> 12: | 19 |
|---------------|-------------------------|---------------------------|----|
| AF            | N                       |                           |    |
| 未設            | )、<br>設定                |                           |    |
| MN<br>未該      | ASC<br>段定               |                           |    |
| N<br>Ŧ        | 認証タイプ<br>○ なし           |                           |    |
| N<br>Ŧ        | ⊖ PAP                   |                           |    |
|               | ◯ CHAP                  |                           |    |
| N<br>4        | ● PAPまたはCHAP            |                           |    |
| <b>N</b><br>1 |                         | キャンセル                     |    |
| 認言<br>PAF     | <b>正タイプ</b><br>PまたはCHAP |                           |    |
| API<br>IPv4   | Nプロトコル<br>4             |                           |    |

全ての項目を入力後、APNの右のメニューをタップし、「保存」をタップします。

|                         | _  | ⊿ 🛿 12:21 |
|-------------------------|----|-----------|
| APN                     | 保存 |           |
| 名前<br>ncm               | 破棄 |           |
| APN<br>vmobile.jp       |    |           |
| APNタイプ<br>default       |    |           |
| <b>プロキシ</b><br>未設定      |    |           |
| <b>ポート</b><br>未設定       |    |           |
| ユーザー名<br>sim@cncm.ne.jp |    |           |
| パスワード<br>***            |    |           |
| サーバー<br><sup>土乳中</sup>  |    |           |

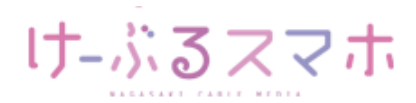

### Motorola moto X play /moto Z play

#### ■STEP7 変更されたプロファイル (ncm) のラジオボタンを選択します。 以上で設定内容の変更は終了です。

|                          | 15:28 🖿 🕨 |
|--------------------------|-----------|
| ← APN                    | ÷ :       |
| moperaU<br>mopera.net    | 0         |
| <b>ncm</b><br>vmobile.jp | ۲         |
|                          |           |
|                          |           |
|                          |           |
|                          |           |
|                          |           |
|                          |           |
| $\bigtriangledown$       | 0 🗆       |

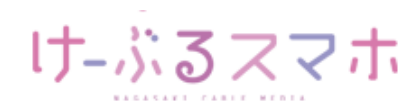